ماسمه تعالى

موسسه آموزش عالى علوم شاختى

(غيردولتی-غيراتفاعی)

سامانه آموزسي

راہمای انتخاب واصر دانشجو

۱-به سامانه موسسه آموزش عالی علوم شناختی (غیر انتفاعی-غیردولتی) مراجعه نمایید. (حتما از مرورگر fire fox استفاده کنید) http://www.icss.ac.ir

از منوهای بالای صفحه، گزینه سامانه آموزشی انتخاب نمایید. (مطابق شکل زیر)

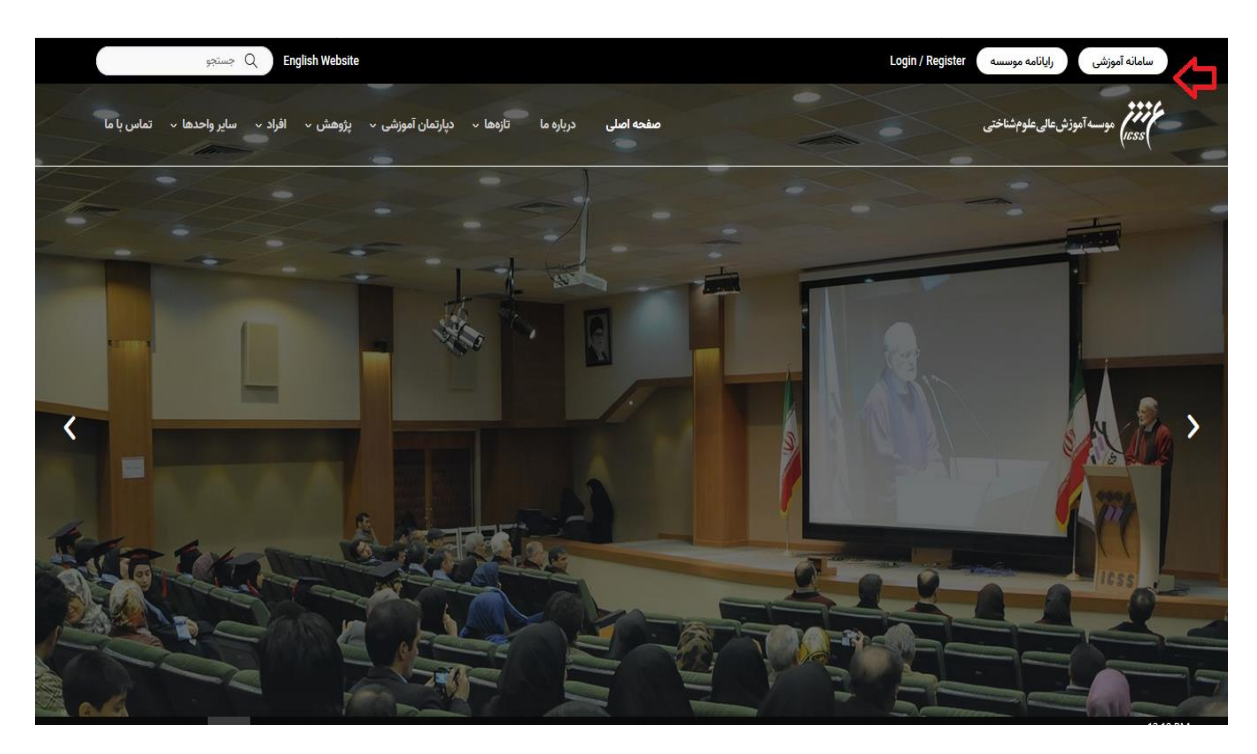

۲-مطابق تصویر زیر، گزینه (ورود به سامانه) را انتخاب نمایید.

| موسسه آموزش عالی علوم شناختی                                                 |
|------------------------------------------------------------------------------|
| estatu da yaga<br>ge ja shak kala ku yaga                                    |
| تقویم آلوژشی<br>مان تریخ تعاد براند بعد و نمانته و<br>(برای خاص گرانی الاس – |

۳- مطابق تصویر ذیل ، در قسمت نام کاربری شماره دانشجویی خود و در قسمت رمز عبور که به صورت پیش فرض شماره ملی شما (بدون دو صفر ابتدای آن) می باشد، را وارد نمایید و سپس بر روی دکمه "ورود " کلیک نمایید تا وارد سامانه آموزشی شوید.

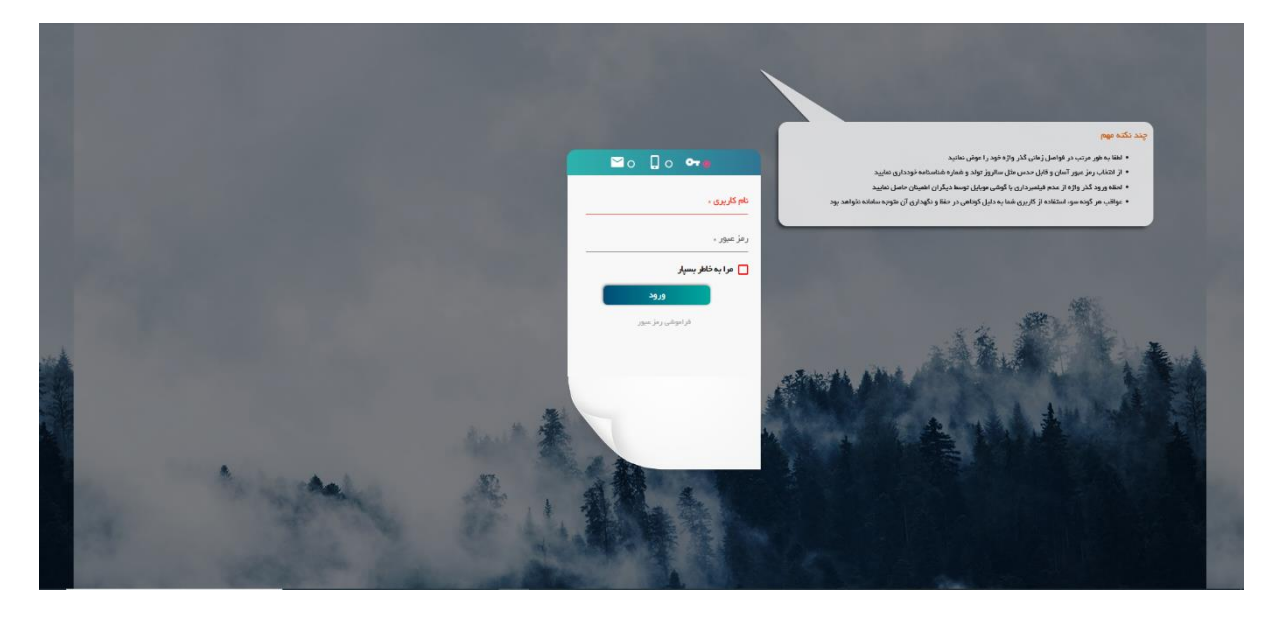

۴- پس از ورود به سامانه آموزشی، جهت پرداخت شهریه مطابق تصویر ذیل، از گزینه امور شهریه گزینه پرداخت الکترونیک شهریه را انتخاب نمایید.

|                                                    |                                                                                |                                                                             |                                                                     | نېو در منو ها                                                                          |
|----------------------------------------------------|--------------------------------------------------------------------------------|-----------------------------------------------------------------------------|---------------------------------------------------------------------|----------------------------------------------------------------------------------------|
| امور دانشتوی فرهنگی<br>توابگه، پروند دانشوی فرهنگی | <b>انور غوریه</b><br>یردانت اکثرویژی غوریه و از اندانتهای و<br>تاسیاد و انتراز | تحسیلات تکمیلی<br>مدیریت انعال راجع بروهران و زبان شد<br>دانغهروان و استاید | <b>امور آموزشی</b><br>اعداب واحده ماناسیز اسیزشمی و<br>یروده اموزشی | مکثرات اداری<br>کارنانی بردآزندیس رمزارسال<br>- بیانکناریدازیون و سایر اینکها          |
|                                                    | $\langle \rangle$                                                              |                                                                             |                                                                     | تكاليف و آزمون ما<br>مناهده مونونات و تكاليد نرس و لرنطابا<br>سنند و برقران آزمون تغني |

۵- پس از پرداخت شهریه، جهت انتخاب واحد درسی مطابق تصویر ذیل بر روی گزینه امور آموزشی کلیک نمایید.

|                                                            | عجو در منو ها |
|------------------------------------------------------------|---------------|
| امور آموزشی                                                | 0             |
| انتخاب واحد،انتعانات،تعرات،یز نامه ریزی و<br>پرونده آموزشی | •             |

۶- مطابق تصویر زیر، بر روی گزینه انتخاب واحد کلیک نمایید.

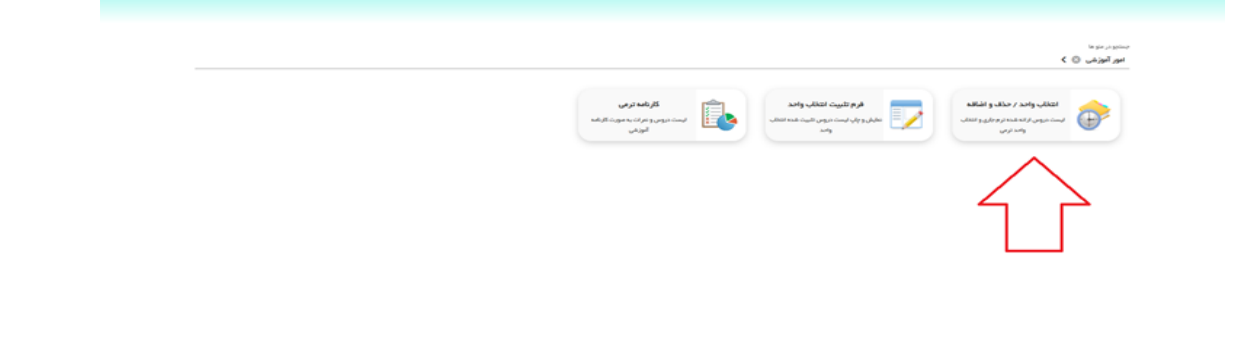

٧- پس از انتخاب گزینه انتخاب واحد وارد فرم انتخاب واحد می شوید. در فرم انتخاب واحد ، لیست دروس قابل اخذ ارائه شده در نیمسال جاری را مشاهده می نمایید. جهت اخذ درس بر روی گزینه يک دروس قابل اخذ ارائه شده در آن گروه های کیلیک نمایید . پس از کیلیک بر روی آن ، به صفحه ای جدید هدایت می شوید که در آن گروه های مختلف آن درس،نام استاد و برنامه زمانی کلاس و تعداد نفرات باقی مانده ظرفیت این درس قابل مشاهده است مشاهده است مانده می نمایید . می شوید . در آن گروه های مختلف آن درس،نام استاد و برنامه زمانی کلاس و تعداد نفرات باقی مانده ظرفیت این درس قابل مشاهده است می شوید که در آن گروه های مختلف آن درس،نام استاد و برنامه زمانی کلاس و تعداد نفرات باقی مانده ظرفیت این درس قابل مشاهده است(مانند عکس ذیل):

| نام درس تتورف عملتن کارگاهان شهریه یا گروه زیرگروه استاد زمان                                         |             |
|----------------------------------------------------------------------------------------------------|-------------|
| الدار و کاربرد کاربرد کاربرد کاربرد کاربرد کاربرد کارو اصل استاد عبدالاحد شیخ جمارنسیه 10:00البرک 🙀 📼 | î           |
| الاصادكان 0 877164 0 0 3 الاصادكان                                                                    |             |
| الفلاب اسلامی 🛛 🛶 🛶 🗤 🗤 🛶 🛄 الفلاب اسلامی 🕹 🛶 🛶 الفلاب اسلامی ا                                       |             |
| ، روی و تحربه و تحلیل در سازمان 3 0 0 925893 0 🛛 🕹 🔜                                                  | <i>1</i> 44 |
| ىتىن اسلام 🗧 🛶 🗤 🗤 🗤 🗤 🗤                                                                              |             |
| نحفيق درعمليات 1 🗤 🛛 🛛 925893 0 0 3 1 نام                                                             |             |

۸- جهت اخذ درس بر روی دکمه <mark>الخص</mark> کیلیک نمایید . پس از کیلیک بر روی این دکمه از این صفحه به صورت اتوماتیک خارج می شوید و پیغامی مبنی بر اخذ درس به شما داده خواهد شد و کادر روی نام آن درس به رنگ سبز درخواهد آمد(مانند عکس ذیل):

| سه شنبه |          |         |          |           |                                | <b>X</b> 0                  | ه 関 🐉 احد درس       | ، واحد / حدة | 👌 استدار |
|---------|----------|---------|----------|-----------|--------------------------------|-----------------------------|---------------------|--------------|----------|
|         |          |         |          |           |                                | ده برای ترس آمار و کاربر د۳ | ت گروه درسی ارائه ش | - (          | 1        |
|         | بالإمادة | کارگاهس | واحدعملى | واحدتتوري | يرتامه رمانس                   | استاد                       | ربرگروه             | گروه         | رديف     |
| Hec. [] | 14       | 0       | 0        | 3         | جهارشنية 10:30 - 12:45 كلاس106 | استاد عبدالاحد شيخ          | گروہ اصلی           | 44           | 1        |
|         |          |         |          |           |                                |                             |                     |              |          |
|         |          |         |          |           |                                |                             |                     |              |          |
|         |          |         |          |           |                                |                             |                     |              |          |
|         |          |         |          |           |                                |                             |                     |              |          |
|         |          |         |          |           |                                |                             |                     |              |          |
|         |          |         |          |           |                                |                             |                     |              |          |
|         |          |         |          |           |                                |                             |                     |              |          |
|         |          |         |          |           |                                |                             |                     |              |          |
|         |          |         |          |           |                                |                             |                     |              |          |
|         |          |         |          |           |                                |                             |                     |              |          |
|         |          |         |          |           |                                |                             |                     |              |          |

۹-درصورتی که نیاز به حذف درس بنا بر هر دلیلی بود ، می توانید بر روی 🙀 کیلیک نمایید ، سپس درس از حالت انتخاب خارج می شود .

بعد از اتمام مراحل انتخاب واحد و اطمینان از صحت انتخاب واحد می بایست انتخاب واحد خود را تثبیت نهایی نمایید.

برای این کار بر روی گزینه تثبیت نهایی انتخاب واحد کلیلک کنید.

|              |                             |                         |           |      |            | دسی - شیانه   | ومر مهنا | اسی عل | _ کارشہ | فرم النخاب واحد (                        |
|--------------|-----------------------------|-------------------------|-----------|------|------------|---------------|----------|--------|---------|------------------------------------------|
|              |                             |                         |           | C    | فابل اخذ 🔹 | روس اخذ شده و | e) :     | ليست   | C       | جستجوی نام درس :                         |
|              | زفان                        | استاد                   | زبرگروه   | کروہ | شهريه ع    | ندی شهریه ت   | کار گاھ  | عملي   | نتورې   | ناھ درس                                  |
| - 🕵          |                             | زينب آياتي - محدث ديا . | گروه اصلی | 16   | 0          | 726000        | 0        | 0      | 3       | بروزه                                    |
| - 2.         |                             |                         | -         |      | 0          | 484000        | 0        | 0      | 2       | كارأفرينى                                |
| i 🛃          |                             |                         | ÷         |      | 363000     | 0             | 0        | 1      | 0       | کارآمورې                                 |
| - 🕵          | بكشنية 08:15 - 09:45        | محمدكاظم انوري فرد      | گروه اصلی | 1    | 363000     | 0             | 0        | 1      | 0       | أرمايشگاه سيستم هاي کنترل خطي            |
| - Š          | سە شىنبە 11:45 - 13:30      | محمد محمديور مقدم       | گروه اصلی | 1    | 363000     | 0             | 0        | 1      | 0       | أرمايشگاه شيمي عمومي                     |
| - 😨          | دوشنيه 14:00 - 15:45 (عملم) | زيبآ فرآدي              | گروه اصلی | 3    | 363000     | 0             | 0        | 1      | 0       | آزمایشگاه فیزیک 2 (الکتریسیته و معناطیس) |
| گروشهای درسی | مورد خاص                    |                         |           |      |            |               |          |        |         |                                          |

## پس از زدن این دکمه به صفحه زیر وارد خواهید شد:

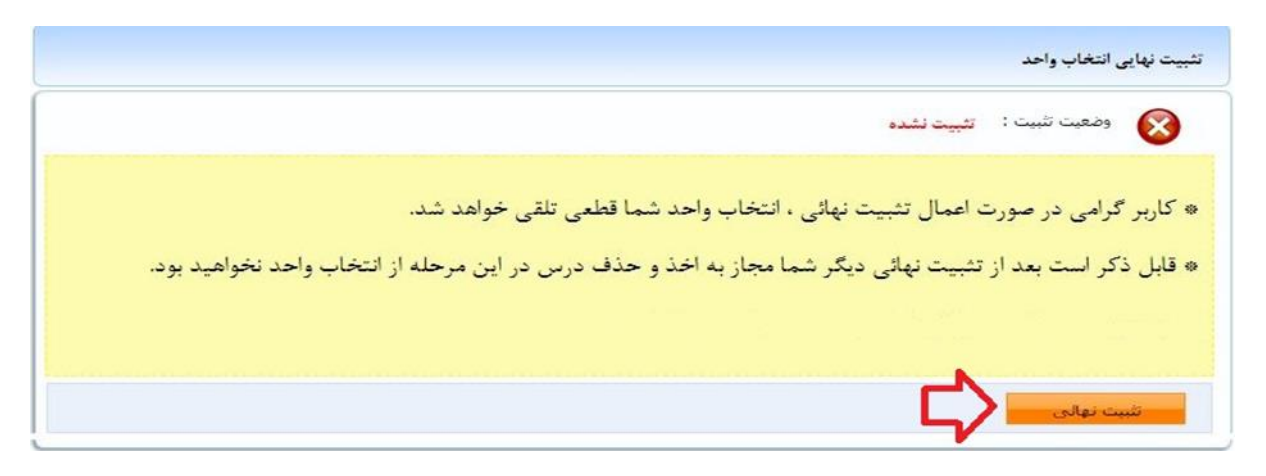

۱۰-در صورت تثبیت نهایی انتخاب واحد دیگر مجاز به تغییر آن نمی باشید.

توجه نمایید با اخذ دروس در مراحل قبل این دروس در کارنامه آموزشی شما و لیست دروس انتخاب شده نیمسال شما درج خواهد شد و در صورت عدم تثبیت این دروس از کارنامه و لیست دروس اخذ شده شما حذف نخواهد شد ، از دکمه تثبیت انتخاب واحد فقط برای مجاز شدن به چاپ فرم تثبیت (فرم انتخاب واحد) استفاده می شود، در واقع در صورت عدم تثبیت انتخاب واحد فقط مجاز به گرفتن پرینت انتخاب واحد خود نمی باشید ولی دروس انتخابی در کارنامه و نیمسال شما **باقی خواهد ماند.** 

## نکات مهم :

نکته ۱: در صورتی که قادر به مشاهده درس یا دروسی در لیست دروس قابل اخذ ،در نیمسال جاری نمی باشید ،می توانید از قسمت \* لیست \* ، موجود در بالای صفحه دروس ارائه شده، گزینه \*لیست دروس غیر قابل اخذ \* را انتخاب کنید.در این حالت دروسی که در نیمسال جاری برای رشته شما ارائه نشده است و یا شده است ولی امکان اخذ آن دروس را ندارید با شرح علت برای شما نمایش داده خواهد شد.

عدم امکان اخذ درس حالت هایی مثل عدم رعایت پیشنیاز دروس، عدم رعایت همنیاز دروس،اخذ مجدد درس پاس شده و… ممکن است ایجاد شود.

| ,mə  | ستجوف نام درس : |                                 | لیست (روس غیر قابل احد                                                                                      |  |
|------|-----------------|---------------------------------|----------------------------------------------------------------------------------------------------|--|
| رديف | کد درس          | نام درس                         | علت                                                                                                    |  |
| 15   | 20130032        | آرمایشگاه میانی مهندسی برق      | آیین نامه 501 : عدم رمایت احد مجدد درس یاس شده آزمایشگاه میانی مهندسی برق در ترم951                         |  |
| 16   | 20130129        | آرمایشگاه میانی مهندسی برق(گرای | در نرم 952 از این درس گروه درسه، برای رشته شما ارائه نشده است                                               |  |
| 17   | 20130055        | آرمایشگاه متالوگرافی            | در ترم 952 از این درس گروه درستی برای رشته شما ارائه تشده است                                               |  |
| 18   | 20130034        | أرمايشگاه مدارمنطقی             | ألين نامه 501 : عدم رعايت اخد مجدد درس ياس شده أرمايشگاه مدارمنطقی در ترم951                                |  |
| 19   | 20130095        | آزمایشگاه میدانها و امواج       | أثين نامه 217 : عدم رعابت بيشتياري درس 20130095: أزمايشگاه ميدانها و امواج يا درس 20130094: ميدانها و امواج |  |
| 20   | 18000002        | آشنایی با ارزشهای دفاع مقدس     | در نزم 952 از این درس گروه درستی برای رشته شما ارائه نشده است                                               |  |
|      |                 |                                 |                                                                                                    |  |